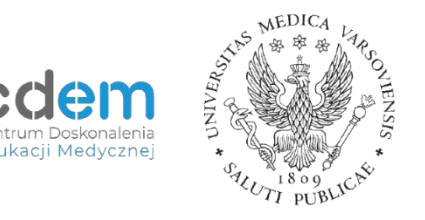

## Ograniczenie dostępu i ukończenie aktywności

- Wchodzimy w panel edycji interesującej nas aktywności, np.: Zadanie -> Modyfikuj -> Edytuj ustawienia
- Następnie wybieramy zakładkę: Ogranicz dostęp -> Dodaj ograniczenie -> Ukończenie aktywności -> Student [musi] spełniać warunki > Ukończenie aktywności [wybieramy aktywność] [musi być oznaczone jako ukończone] Jeżeli chcemy dodać kolejne ograniczenie, powtarzamy całą procedurę klikając w niebieski przycisk "Dodaj ograniczenie". Możemy ustawić dowolną liczbę ograniczeń (najwięcej tyle, ile jest aktywności w kursie)
- Gdy dodamy wszystkie ograniczenia do jednej aktywności (np. Zadania), student będzie mógł zapoznawać się z materiałami w dowolnej kolejności. Ale możemy także wymusić, aby student zapoznał się z materiałami w określonej kolejności, np.: Wykład 2 [niedostępne, chyba że: aktywność Wykład 1 jest oznaczona jako ukończona]

Wykład 3 [niedostępne, chyba że: aktywność Wykład 2 jest oznaczona jako ukończona] Wykład 4 [niedostępne, chyba że: aktywność Wykład 3 jest oznaczona jako ukończona] Itd.

4. Warto pamiętać także o ustawieniu ukończenia aktywności: Edytuj ustawienia -> Ukończenie aktywności -> Śledzenie ukończenia [Pokaż aktywność jako kompletną, gdy warunki są spełnione] -> Student musi zajrzeć do tej aktywności, aby ją ukończyć

W przeciwnym razie studenci będą mogli ręcznie oznaczyć aktywność jako ukończoną bez zapoznania się z jej treścią.